#### Questions??? Staci.newsom@uky.edu

## **COMPUTER INSTRUCTIONS**

1. Log into online website https://www.signupgenius.com/go/4hsummercamp2023classes

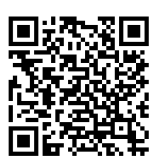

2. Notice there are 3 tabs at the top of the screen. First you will select a class option on the Class 1 tab.

|                    | 4-H Camp Sign Up 2023                                                                                                    |                                            |  |  |
|--------------------|----------------------------------------------------------------------------------------------------|--------------------------------------------|--|--|
| Class 1            | Class 2                                                                                                    | Class 3                                    |  |  |
|                    | Camp Classes<br>4-H Camp Class 1 (2023)<br>For Shannon Farrell Contact<br>Arready signed up? Change my sign up<br>For Class 1, select one (1) class option below. Switch tab at top o<br>3. Thank you!<br>Share I for for for the second second secon | f screen to select classes for class 2 and |  |  |
| Available Slot     |                                                                                                    |                                            |  |  |
| Advanced Swimming  |                                                                                                    | Sign Up                                    |  |  |
| 16 slots available |                                                                                                    |                                            |  |  |

3. Then select Save and Continue at the bottom of the screen.

Questions??? Staci.newsom@uky.edu

|                      |  |   | Selected |
|----------------------|--|---|----------|
| Fun Fitness          |  |   |          |
| 12 slots available   |  |   |          |
| Kayak                |  | S | ign Up   |
| 21 slots available   |  |   |          |
|                      |  |   |          |
| Wiffle Ball / Soccer |  | S | ign Up   |
| 20 slots available   |  |   |          |
|                      |  |   |          |
| Walking Tacos        |  | S | ign Up   |
| 20 slots available   |  |   |          |
|                      |  |   |          |

4. Then you'll be prompted to enter your name and email, followed by clicking "sign up now".

| Available Slot | -<br>                  | My Comment                      | Quantity |
|----------------|------------------------|---------------------------------|----------|
| Fun Fitness    |                        |                                 | 1 -      |
|                |                        |                                 |          |
| Name           | Clover                 | Camper                          |          |
| Email          | clovercamper@yahoo.com |                                 |          |
|                | Already have           | e a SignUpGenius account? Login |          |
|                |                        |                                 |          |

# Questions??? Staci.newsom@uky.edu

5. Then select, "Back to Sign Up".

| Thank you, Green!                                                                                                    |
|----------------------------------------------------------------------------------------------------|
| You're all signed up for <b>4-H Camp Class 1 (2023)</b> .                                                                 |
| A confirmation email has been sent to you.                                                                                |
| <ul> <li>Recreation</li> </ul>                                                                                            |
| One more thing! Want to make it easier to sign up or edit your items in the future?<br>Create a free SionUoGenius account |
| Back to Sign Up                                                                                                    |
| A Share with Friends     → contact Shannon Farrell                                                                        |
|                                                                                                    |

6. Click on "Class 2" tab at the top to select your next class choice.

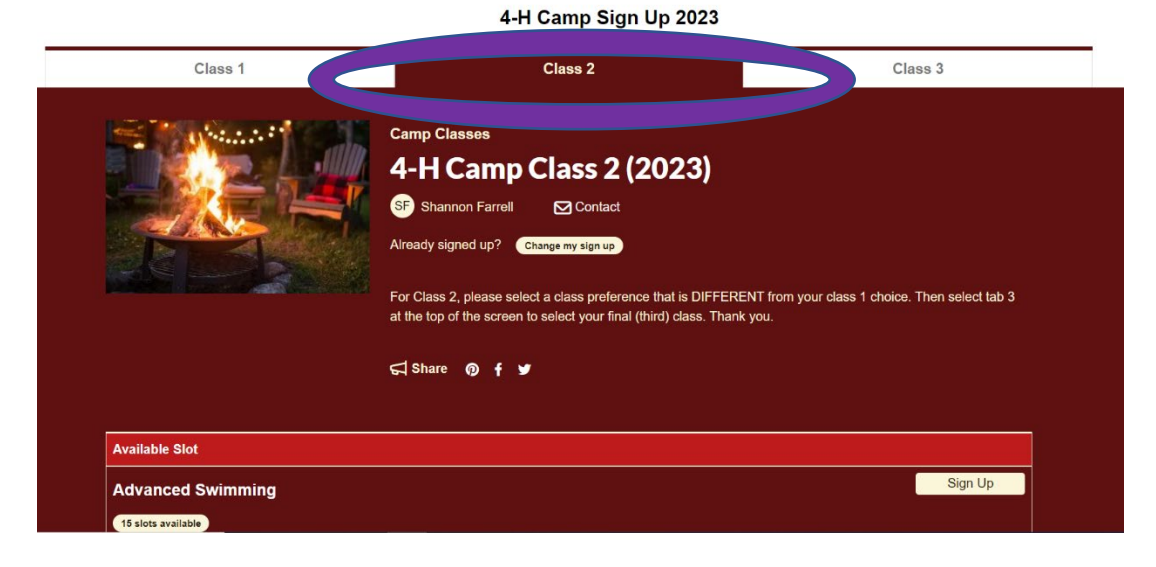

7. Repeat steps 3-5 to finish with Class 2 choice registration.

#### Questions??? Staci.newsom@uky.edu

8. Click on "Class 3" tab at the top to select your final class choice. After clicking the final class choice, repeat steps 3-4 to complete registration for final class.

\*\*\*\*\*

# **CELL PHONE INSTRUCTIONS**

If using a <u>cell phone</u> to register for classes, the process is the same – except the tabs at the top of the screen will be a drop down. Once you have the desired option displayed in the drop down that you are ready for, click "Go" for the correct page of classes to show.

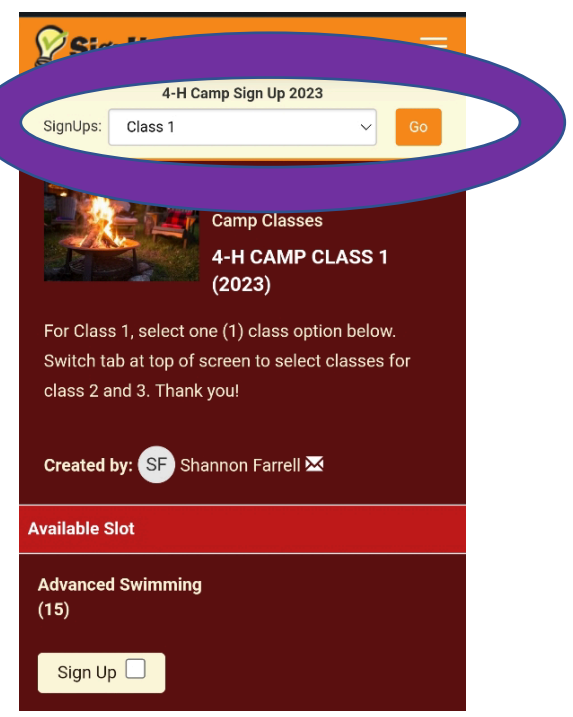

#### **NEED TO CHANGE A CLASS?**

\*\*\*\*\*

To change a class, you will first need to delete the class you want to change. To do this, go to your **<u>email</u>** confirmation for the sign up that you are changing and select "Edit My Sign Up".

| 4-H Camp Class 1 (2023)                             |  |  |  |  |  |
|-----------------------------------------------------|--|--|--|--|--|
| Thank you Clover                                    |  |  |  |  |  |
| You're all signed up for "4-H Camp Class 1 (2023)." |  |  |  |  |  |
| Canoeing                                            |  |  |  |  |  |
| View Sign Up                                        |  |  |  |  |  |
| Edit My Sign Up                                     |  |  |  |  |  |
|                                                     |  |  |  |  |  |
| (V) Classification                                  |  |  |  |  |  |

Questions??? Staci.newsom@uky.edu

|                       | SignUpGeniu                                | s Features Pricing I | Nore                          | Create a Sign Up | Log In 🔍 |  |
|-----------------------|--------------------------------------------|----------------------|-------------------------------|------------------|----------|--|
| Next select "Delete". | < Back to 4.H Camp Class 1 (2<br>Sign Me U | <sup>2023)</sup>     |                               |                  |          |  |
|                       | Sign me up for:                            |                      |                               |                  |          |  |
|                       | Available Slot                             | м                    | y Comment                     |                  | Quantity |  |
|                       | Canoeing                                   |                      |                               |                  | 1        |  |
|                       | Name                                       | Clover               | Camper                        |                  |          |  |
|                       | Email whitley.lemons2@uky.edu              |                      |                               |                  |          |  |
|                       |                                            | Already have         | a SignUpGenius account? Login |                  |          |  |
|                       | By signing up, you agree to                | n Delete a           | ind <u>Privacy Policy</u>     |                  |          |  |

Then click "yes – delete".

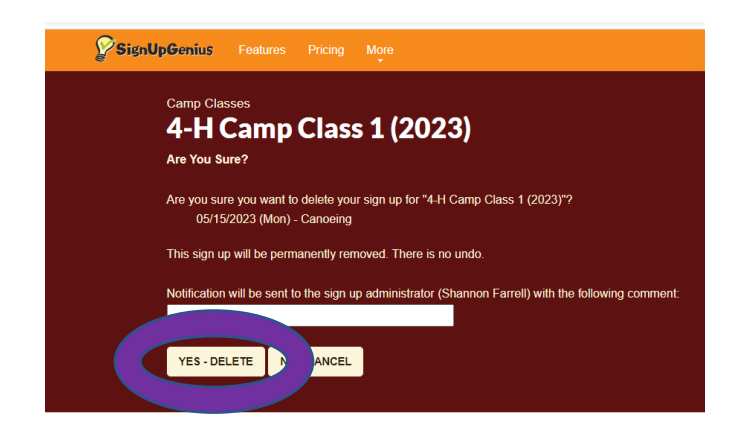

Following the deletion of the class, your screen will return to the class tab that you just deleted from for you to select a different class. From here, simply select the class your camper wants, hit "save and continue" and type in the camper's information to get them registered for their new class.